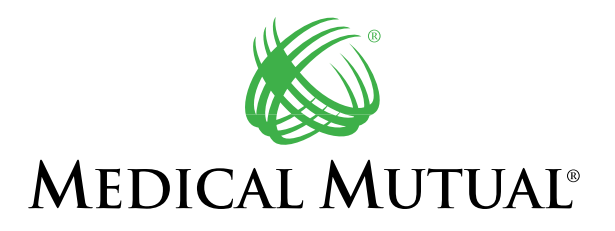

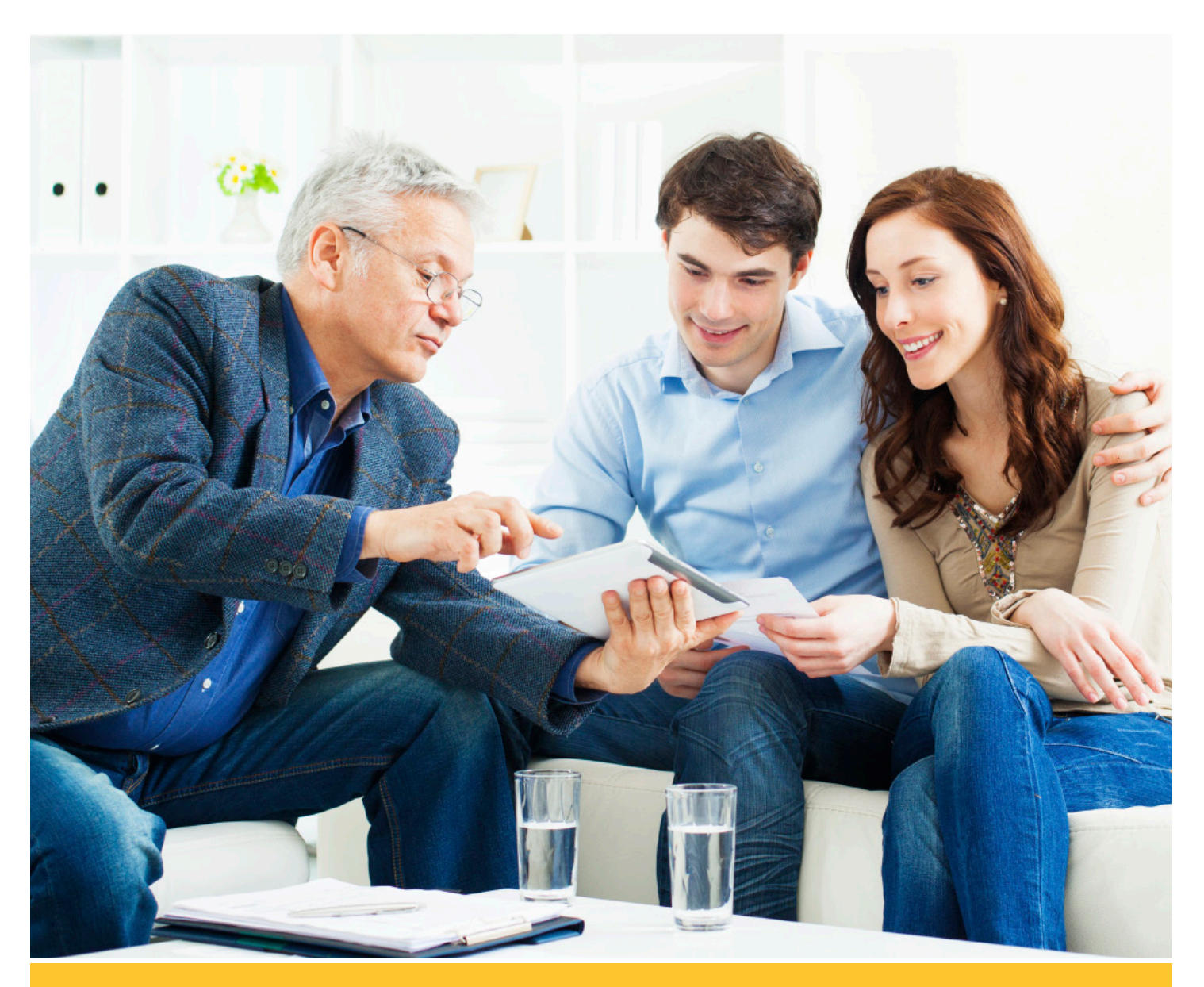

# **MedMutual Enroll**

**Broker User Guide** Online Individual & Family Health Insurance Application

# MedMutual Enroll

Broker User Guide

Thank you for being a valued member of the Medical Mutual broker community. This guide will acquaint you with the format and functionality of the MedMutual Enroll online application. We'll cover the basics, including how to log in and get started with an application, to other features available to you such as reporting and how your personalized URL (PURL) functions with the application.

We're certain you will find this guide and the new application useful and beneficial to your business. Thank you again for your commitment to Medical Mutual.

## **Table of Contents**

| 3  |
|----|
| 4  |
| 10 |
| 13 |
| 18 |
| 25 |
| 26 |
| 27 |
|    |

## How to Log in to the Broker Console

Sign in to MyBrokerLink with your user name and password.

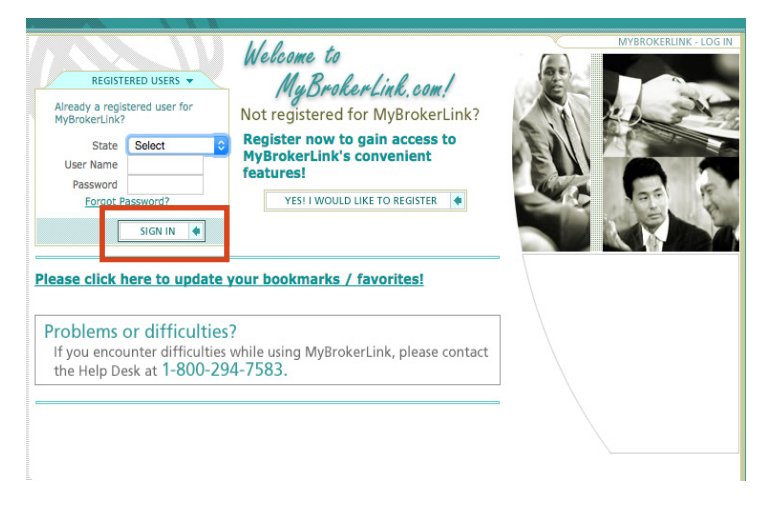

By selecting the Off Exchange Quote/Enroll - Individual link, you will be signed in automatically and transferred to the MedMutual Enroll application.

### **Interactive Functions**

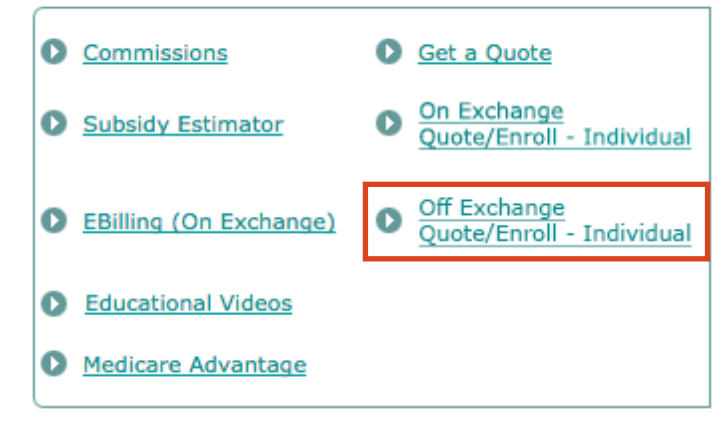

## **Quote and Submit an Application**

Select the Start New Application button at the top right of the application listings page. This will take the you to the first page of the Individual application.

### **Get Started**

This page requires basic demographic information for the applicant. Select Next to view the available plans and rates.

## **Contract Holder**

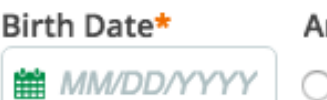

Are you covered under me

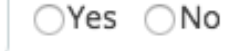

Start New Application

If this is a special enrollment application, a list of qualifying life events will display.

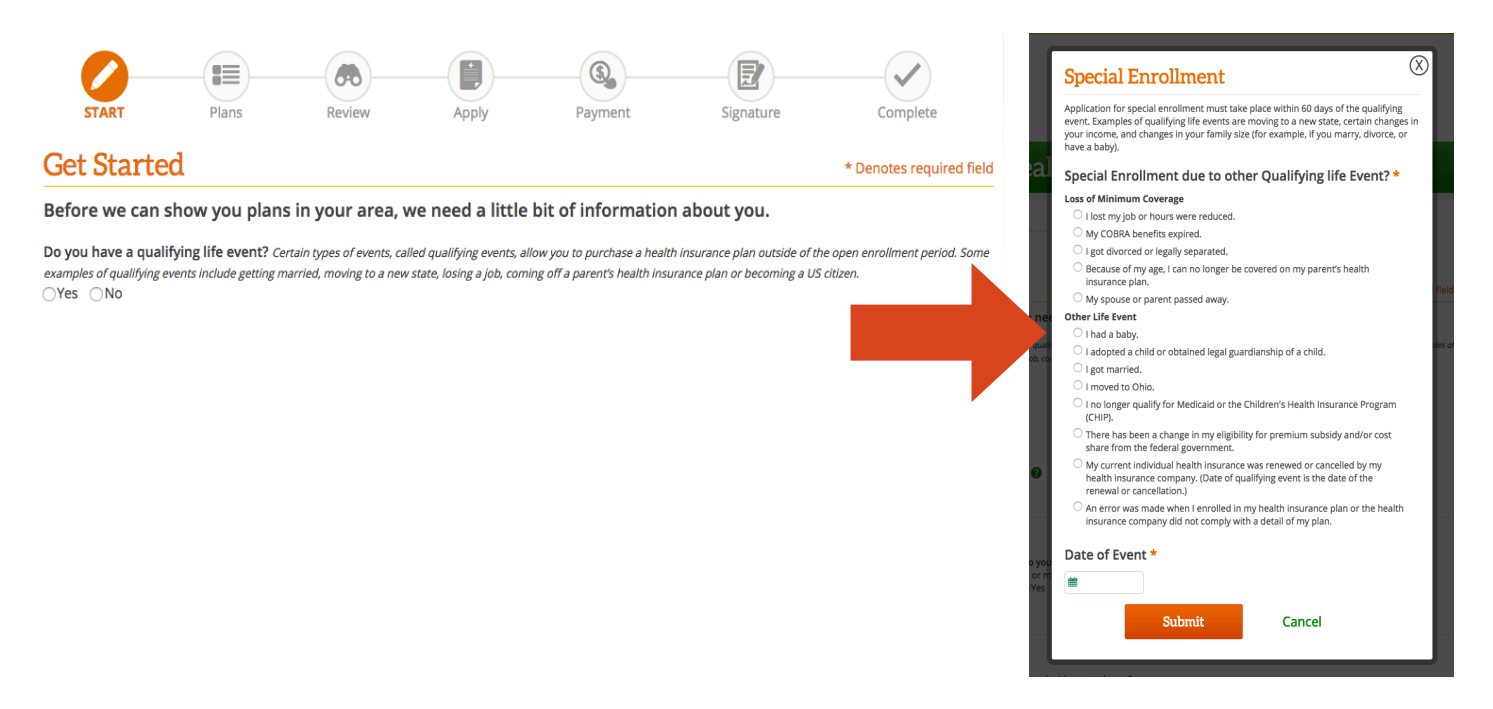

### **Medical Plans**

The application will list all plans available based on the information provided on the Get Started page. Plans can be viewed at a high level, one at a time in greater detail, or by comparing up to four plans side by side.

| Individu            | al & Fa           | mily Hea                   | alth Insu       | urance App                               | olicatio  | n                            | Send Informati                             | on           |
|---------------------|-------------------|----------------------------|-----------------|------------------------------------------|-----------|------------------------------|--------------------------------------------|--------------|
|                     | <b>(</b> ]        |                            |                 |                                          | E         |                              | Send Quote                                 |              |
| start<br>Medical Pl | PLANS             | Review                     | Apply           | Payment                                  | Signature | Complete<br>Skip to Dental   | Plan Compariso                             | on<br>Remove |
| We've found the     | following Med     | ical Plans in whic         | h you may be in | terested.                                |           |                              | 2. MedMutual 3500                          | Remove       |
| Silver MedMut       | ual 1750          |                            |                 |                                          |           |                              | 3. MedMutual 4000 HSA<br>4. MedMutual 5000 | Remove       |
| Family Maxim        | Family Deductible | \$3,500<br>25%<br>\$13,700 |                 | View Plan Details<br>Summary of Benefits | 5         | <b>\$701.61</b><br>Per Month | Сотраге                                    |              |

### **Plan Comparison**

Benefits will display for each plan added to the compare tool. Additional details can be displayed and/or the plan can be selected from this page. To return to the Medical Plans page select Previous.

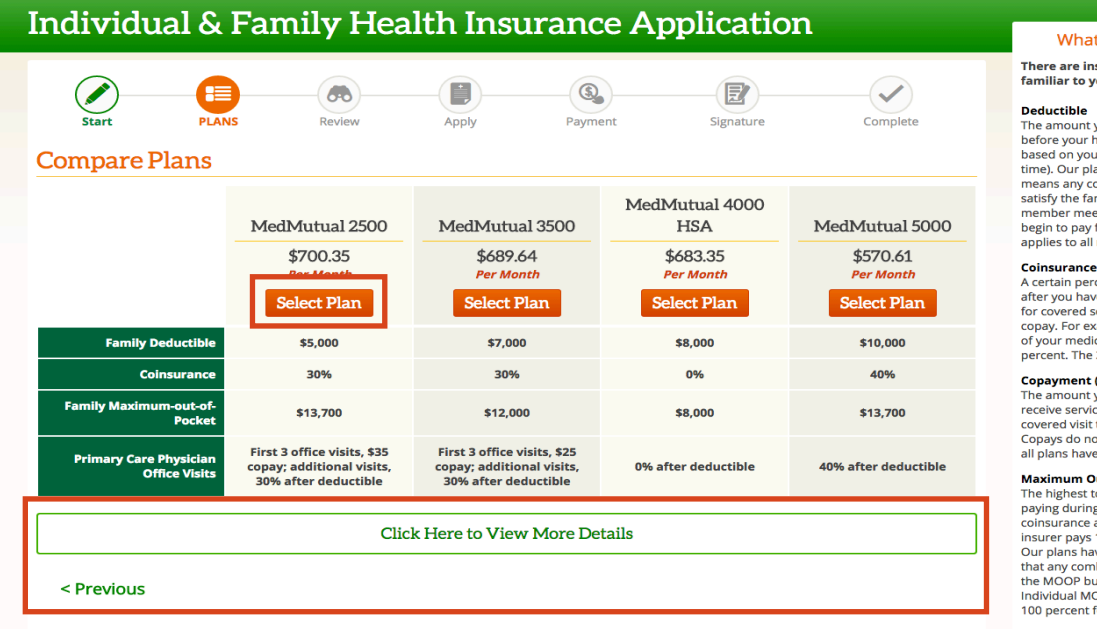

What Do These Terms Mean?

There are insurance terms here that may not be familiar to you. Here are a few helpful definitions

Deductible The amount you pay for your healthcare services before your health insurer pays. Deductibles are based on your benefit period (typically a year at a time). Our plans have an embedded deductible, which means any combination of family members may satisfy the family deductible; however, if one family member meets the individual amount, services will begin to pay for that particular family member. This applies to all members on the contract.

A certain percent you must pay each benefit period after you have paid your deductible. This payment is for covered services only. You may still have to pay a copay. For example, your plan might cover 80 percent of your medical bill. You will have to pay the other 20 percent. The 20 percent is the coinsurance

#### Copayment (Copay)

The amount you pay a healthcare provider when you receive services. You may have a copay for each covered visit to your doctor, depending on your plan Copays do not count toward your deductible and not all plans have a copay

#### Maximum Out-of-Pocket (MOOP)

The highest total amount you are responsible for paying during a benefit period toward deductible, coinsurance and copayments before your health insurer pays 100 percent of covered health benefits. Our plans have an embedded MOOP which means Our plans have an entrededed moot which means that any combination of family members may satisfy the MOOP but if one family member meets the Individual MOOP amount, services will begin to pay at 100 percent for that particular family member.

### **Selected Plans**

Once plan selection is complete, the effective date will be displayed along with the total monthly premium. To make changes to the plan selection, either navigate back to select a different plan or select Remove to delete a plan from the cart. Select Next to complete the application.

|                                       |                                                                   |                    | EFFECTIVE DATE TOTAL<br>03/01/2016 \$759.61<br>Per Month |
|---------------------------------------|-------------------------------------------------------------------|--------------------|----------------------------------------------------------|
| edMutual 1750                         |                                                                   |                    |                                                          |
| Family Deductible                     | \$3.500                                                           |                    | \$701.61                                                 |
| Coinsurance                           | 25%                                                               | View Plan Details  | Per Month                                                |
| y Maximum-out-of-Pocket               | \$13,700                                                          |                    | Remove                                                   |
| mary Care Physician Office<br>Visits  | \$30 copay; 25% after                                             |                    |                                                          |
| entalPlan1                            |                                                                   |                    |                                                          |
| Pediatric Deductible                  | \$50                                                              | View Plan Details  | \$42.50                                                  |
| Adult Deductible                      | \$100                                                             | View Fiall Details | Per Month                                                |
| c Benefit Period Maximum              | Unlimited                                                         |                    | Remove                                                   |
| t Benefit Period Maximum              | \$1,000                                                           |                    |                                                          |
| edMutual Vision                       |                                                                   |                    |                                                          |
| diatric Exam with Dilation            | \$0 Copayment                                                     | View Plan Details  | \$15.50                                                  |
| Adult Exam with Dilation              | \$15 Copayment                                                    | view Hall Details  | Per Month                                                |
| atric Frames (One every 12<br>months) | 100% coverage for provider<br>designated frames                   |                    | Remove                                                   |
| dult Frames (One every 12<br>months)  | \$15 Copayment + 80% of retail price<br>over \$130 Allowed Amount |                    |                                                          |
| vious                                 |                                                                   | Next               |                                                          |

You will have the ability to send a quote to your applicants by selecting Send Quote in the Send Information tool. For further details on sending a quote see page 10.

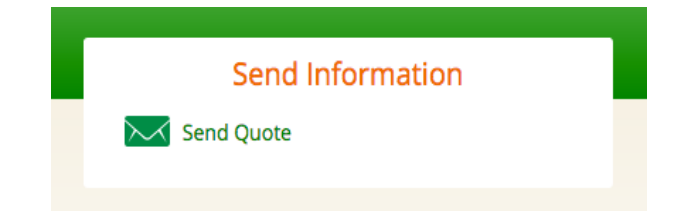

## **Contact Information and Personal Information Pages**

After landing on the Personal Information page, you will have the ability to email the application to your customer. For further details on sending applications see page 13.

**Note:** A record of the application will appear in the Broker Admin Console application list once the personal information page is complete. Applications abandoned prior to the personal information page will not be recorded.

| K MEDICAL            | Mutual    |          |            |           |            |                          | John Test Doe<br>John Test Doe<br>123 Test Road<br>Cleveland OH 44115<br>999-999-9999<br>Contact your broker by email |
|----------------------|-----------|----------|------------|-----------|------------|--------------------------|----------------------------------------------------------------------------------------------------|
| Individua            | ll & Fam  | ily Hea  | lth Insu   | arance Aj | oplication |                          |                                                                                                    |
| Start                | Plans     | Review   | APPLY      | Payment   | Signature  | Complete                 |                                                                                                    |
| Contact Info         | ormation  |          |            |           |            | * Denotes required field |                                                                                                    |
| Primary Phone*       |           |          |            |           |            |                          |                                                                                                    |
| Email Address*       |           |          |            |           |            |                          |                                                                                                    |
| name@email.com       |           | Ø        |            |           |            |                          |                                                                                                    |
| Primary Home Address | *         |          |            |           |            |                          |                                                                                                    |
| Primary Home Address | Line 2    |          |            |           |            |                          |                                                                                                    |
| City*                | State     | Zip Code | County     |           |            |                          |                                                                                                    |
|                      | Ohio      | 44149    | Cuyahoga   |           |            |                          |                                                                                                    |
| < Previous           |           |          | Ne         | xt        |            |                          |                                                                                                    |
|                      |           |          |            |           |            |                          |                                                                                                    |
|                      |           |          |            |           |            |                          |                                                                                                    |
| Individua            | ıl & Fam  | ily Hea  | lth Insi   | irance Aj | oplication |                          | Conductor                                                                                                    |
|                      |           |          |            |           |            |                          |                                                                                                    |
| Start -              | Plans     | Review   |            | Rayment   | Signature  | Complete                 |                                                                                                    |
| Personal Inf         | formation |          | Arrei      | rayment   | Signatore  | * Depotes required field |                                                                                                    |
| Contract Holder      | ormation  |          |            |           |            | Denotes required field   |                                                                                                    |
| First Name*          | M.I. Las  | st Name* | Birth Date | e         |            |                          |                                                                                                    |
|                      |           |          | 7/7/1977   |           |            |                          |                                                                                                    |

## **Confirmation of Citizenship and Insurance Coverage**

Citizenship and other insurance questions are required. If the applicant is not a U.S. citizen or legal non-citizen you will not be allowed to proceed with his/her application.

## Individual & Family Health Insurance Application

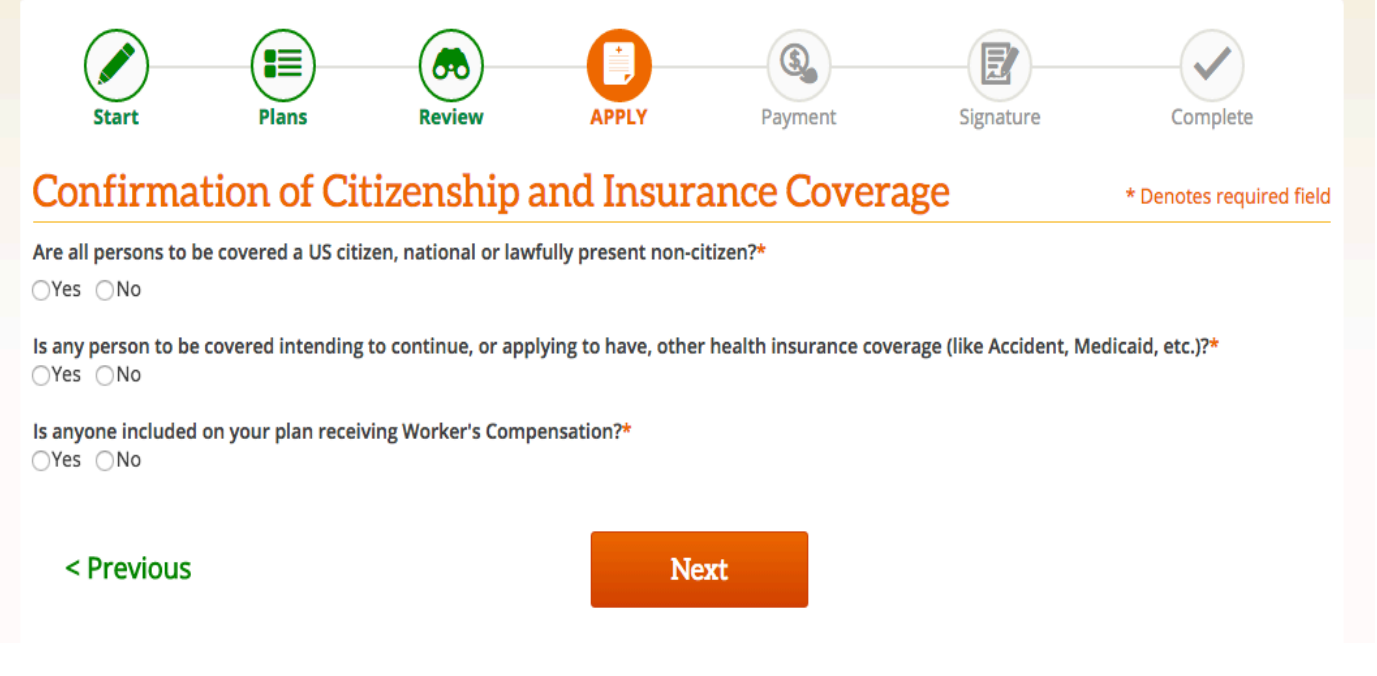

## **Payment Information**

A payment method must be selected. Binder payments are required prior to the effective date for the plan to be active. If Bank Account or Credit Card is selected, the payment will be deducted when the application is accepted.

| Individu                                                         | ıal & Fa     | mily He                            | ealth Ins         | urance Aj            | oplication          |                                                    |
|------------------------------------------------------------------|--------------|------------------------------------|-------------------|----------------------|---------------------|----------------------------------------------------|
| Start                                                            | Plans        | Review                             | Apply             | PAYMENT              | Signature           | Complete                                           |
| Payment I<br>Your initial payr<br>processed.                     | Informatic   | <mark>DN</mark><br>st month's pren | nium. We will not | t charge your form o | f payment until you | * Denotes required field<br>r application is fully |
| Please select a p<br>Bank Account<br>Credit Card<br>Send a Check | premium paym | ent option:*                       |                   |                      |                     |                                                    |

### **Terms and Conditions**

Applicants will be asked to agree to the Terms and Conditions and sign the application prior to submitting.

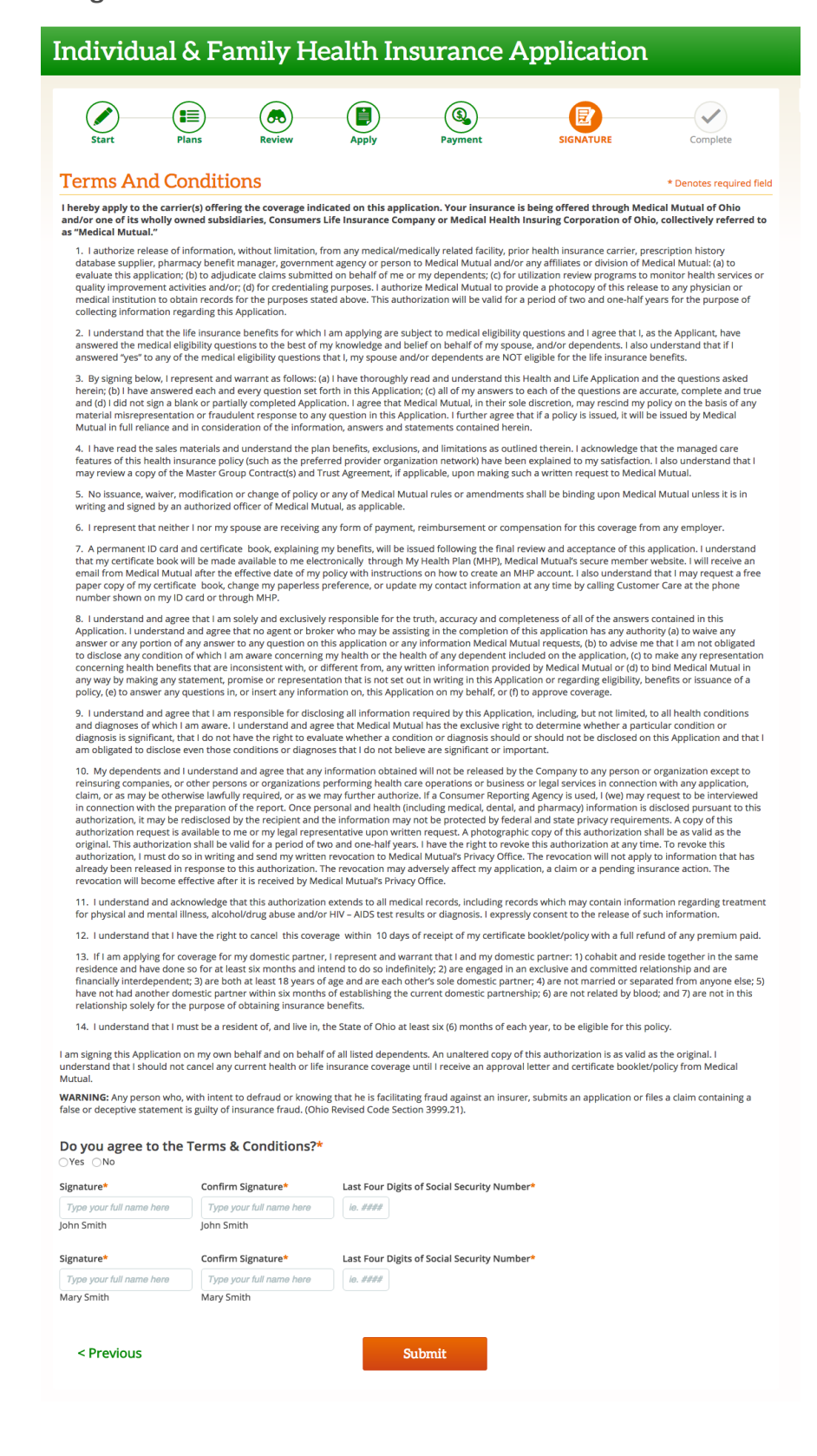

## Sending a Quote

## Send Information Tool

You will have the ability to send a quote with rates for all available plans to your customers. Select Send Quote from the Medical Plans, Dental Plans, Vision Plans or Select Plans pages.

| MEDICAL MUTUAL                                                                                                    |                                          |                                   | John Test Doe<br>John Test Doe<br>123 Test Road<br>Cleveland OH 44115<br>999-999-999<br>Contact your broker by email                                 |
|----------------------------------------------------------------------------------------------------|------------------------------------------|-----------------------------------|----------------------------------------------------------------------------------------------------|
| Individual & Family Health Ir                                                                                                    | nsurance Applica                         | ntion                             | Send Information                                                                                                    |
| Start         PLANS         Review         Apply           Medical Plans           We've found the following Medical Plans in which you may           silver         MedMutual 1750 | Payment Signal                           | Complete Skip to Dental           | Plan Comparison           1. MedMutual 2500         Remove           2. MedMutual 3500         Remove           3. MedMutual 4000 HSA         Remove |
| Family Deductible \$3,500<br>Coinsurance 25%<br>Family Maximum-out-of-Pocket \$13,700<br>Primary Care Physician Office \$30 copay; 25% after                                        | View Plan Details<br>Summary of Benefits | \$701.61<br>Per Month<br>Selected | 4. MedMutual 5000 Remove<br>Compare<br>What Do These Terms Mean?                                                                                     |

## Send Quote Page

Any plan(s) selected for the applicant will appear at the top of the page with high-level attributes displayed. Any additional plan available to the applicant will display at the bottom of the page along with the monthly premium. Confirm a valid email address is entered and then select Send Email.

| Individua                       | l & Fai | mily Hea | alth Ins | urance A | pplicatior | ı                        |
|---------------------------------|---------|----------|----------|----------|------------|--------------------------|
| Start                           | PLANS   | Review   | Apply    | Payment  | Signature  | Complete                 |
| Send Quote                      |         |          |          |          |            | * Denotes required field |
| Applicant Email* name@email.com |         |          | ]        |          |            | <u>لم</u>                |
|                                 |         |          | Send En  | nail     |            |                          |

A pop-up message will display to confirm the email was sent. You can then continue with the current application by selecting Return to Plans or begin a quote for another applicant by selecting Start a New Application.

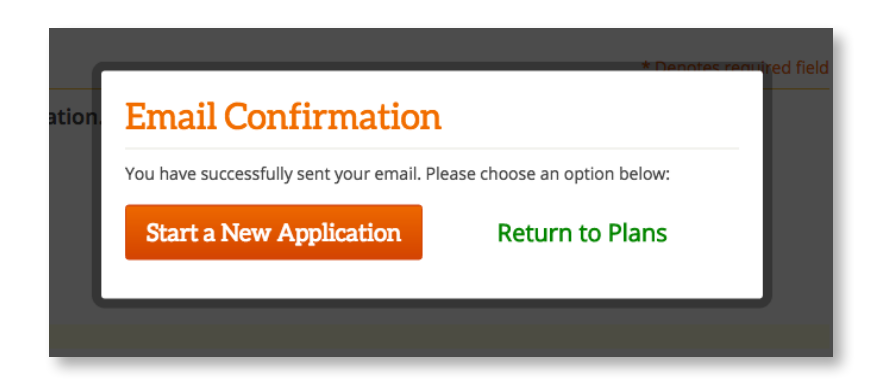

### **Quote Email**

The applicant will receive the email message below with his/her quote. The applicant will have the ability to start an application from the quote by selecting Start Application. If the application is started from a quote email, your broker number will be tied to that application.

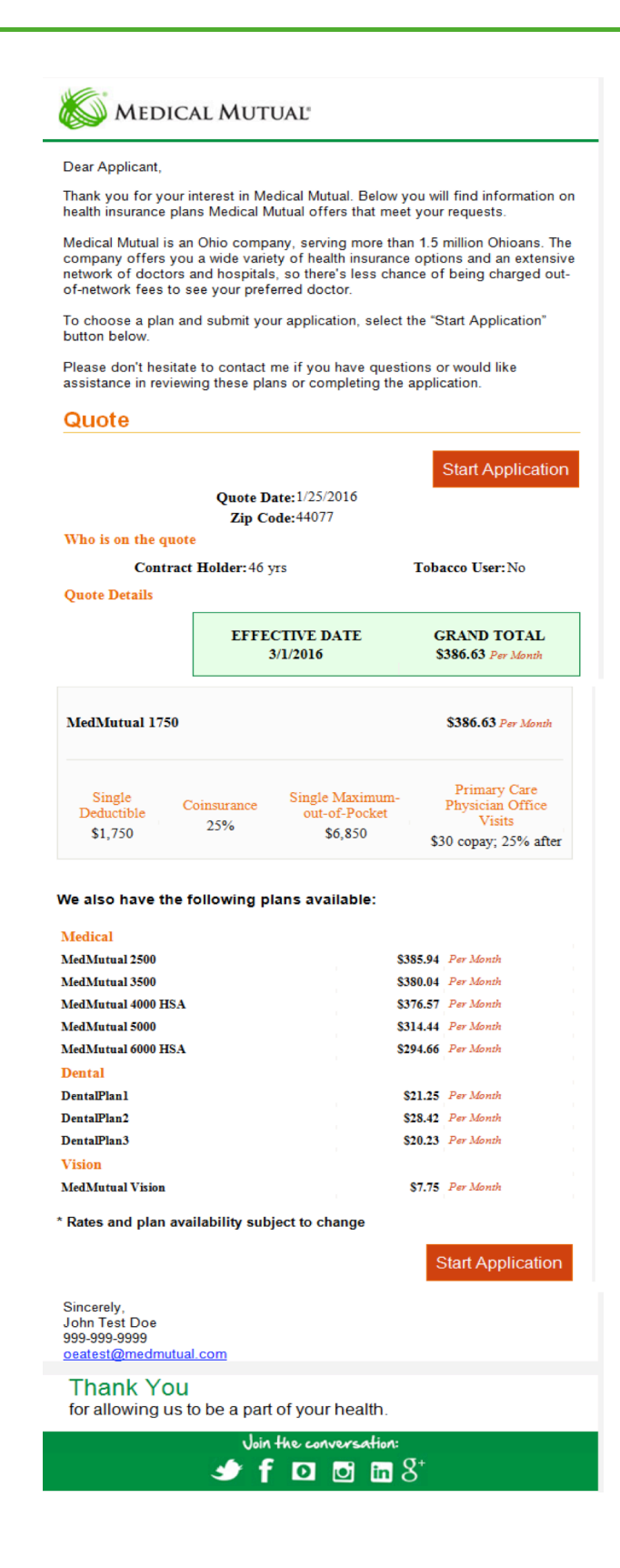

## Sending an Application

## Send Information

Once you reach the Personal Information page, you have the option to send the application to your applicant. Select Send Application from the Send Information box.

| Individual      | & Family Hea | alth Insura | nce App | lication  |                          | Send Information |
|-----------------|--------------|-------------|---------|-----------|--------------------------|------------------|
| Start (         | Plans Review | APPLY       | Payment | Signature | Complete                 | Send Application |
| Personal Infor  | rmation      |             |         |           | * Denotes required field |                  |
| Contract Holder |              |             |         |           |                          |                  |
|                 |              | 7/7/1977    |         |           |                          |                  |
|                 |              |             |         | Send      | Informa                  | ation            |
|                 |              | ×           | 📈 Sen   | d Applic  | ation                    |                  |
|                 |              |             |         |           |                          |                  |

## **Send Application**

On the Send Application page, confirm all information is provided and accurate. To change any prepopulated fields, select Previous to navigate back through the application and correct the data. Then select the Send Email button.

#### Individual & Family Health Insurance Application Plans (& Ð 9 E $\checkmark$ Payment Signature Complete Send Application \* Denotes required field Email an application to an applicant. E-mail Address name@email.com First Name\* Last Name\* Birth Date Social Security Numbe < Previous Send Email 13

## **Email Confirmation**

You will receive a confirmation once the email is sent.

| Email Confirmation                                                   | * Denotes rec |
|----------------------------------------------------------------------|---------------|
| You have successfully sent your email. Please choose an option below | c             |
| Return to Admin Console                                              |               |
| Start a New Application                                              |               |

## **Application Email**

The applicant will receive the message below via email. When he/she is ready to complete the application he/she should select Complete Application Now to proceed.

Dear Jane,

I found some Medical Mutual health insurance plans that meet your needs. Medical Mutual provides the best value in health insurance with great rates and the largest network of doctors and hospitals in Ohio. Your basic information is already filled out. To complete the process, log in and verify your identification using your name, date of birth and the last 4 digits of your Social Security Number.

Complete Application Now!

Thank you for your time and please don't hesitate to contact me f you have questions.

Sincerely, John Test Doe 999-999-9999 oeatest@medmutual.com

## Thank You for allowing us to be a part of your health.

## **Returning Applicant**

The applicant will be asked to supply his/her date of birth and the last four digits of his/her Social Security Number to return to the application.

| K MEDICAL MUTUAL                                                                                                    |                          |
|----------------------------------------------------------------------------------------------------|--------------------------|
| Individual & Family Health Insurance Application                                                                                                    |                          |
| Returning Applicant         Please enter the following information for the contract holder:         First Name*         Last Name*         Date Of Birth*         Last 4 of SSN* | * Denotes required field |
| Return to Application                                                                                                    |                          |

### **Returning Applicant Landing Page**

Once the applicant's identity is confirmed, he/she will be able to view the high-level details of the application and choose to complete the application, or start a new quote. Note: If the applicant chooses to start a new quote your broker number will be assigned to the new quote.

| Kedical M                                                                                                    | <b>\UTUAL</b> <sup>®</sup>     |                 |                                                   |                         |                                                                                   |
|----------------------------------------------------------------------------------------------------|--------------------------------|-----------------|---------------------------------------------------|-------------------------|-----------------------------------------------------------------------------------|
| Welcome I                                                                                                    | Back!                          |                 |                                                   |                         |                                                                                   |
| Your Applicat<br>Dental Pla<br>Pediatric Deductible:<br>\$50<br>Adult Deductible:<br>\$100<br>Pediatric Benefit Period<br>Unlimited<br>Adult Benefit Period Ma<br>\$1,000 | tion Details                   | No Medical Plar | n Selected                                        | No Vision Plan Selected | Total Premium Per Month<br>\$21.25<br>Complete Application Now<br>Start New Quote |
| Application Inform<br>Date Started:<br>2/16/2016<br>Date Last Updated:<br>2/16/2016                                                                                       | nation<br>Status:<br>InProcess |                 | Applicants Listed<br>Contract Holder:<br>1/1/1970 | l on the Policy         |                                                                                   |

## **Returning to the Application**

If the applicant selects Complete Application Now, he/she will be returned to the last page you filled out for them. The applicant can complete the application process from that point.

| MEDICAL MU                                       | JTUAL        |           |         |           |                          |  |  |
|--------------------------------------------------|--------------|-----------|---------|-----------|--------------------------|--|--|
| Individual & Family Health Insurance Application |              |           |         |           |                          |  |  |
| Start Pla                                        | ans Rev      | iew APPLY | Payment | Signature | Complete                 |  |  |
| Personal Inform                                  | mation       |           |         |           | * Denotes required field |  |  |
| Contract Holder                                  |              |           |         |           |                          |  |  |
| Test                                             | M.I. Last Na | me* Birth | 1970    |           |                          |  |  |
| Social Security Number*                          |              |           |         |           |                          |  |  |
| 123-45-6789                                      |              |           |         |           |                          |  |  |
| Gender*<br>● Male ○ Female                       |              |           |         |           |                          |  |  |
| < Previous                                       |              | Ne        | xt      |           |                          |  |  |

## **Reviewing Applications**

## **Applications in System**

After linking to the Admin Console from MyBrokerLink, a list of your applications in the system will be displayed.

| K MEDICAL MUTUAL                                                                                                    | John Test Doe<br>John Test Doe<br>123 Test Road<br>Cleveland OH 44115<br>999-999-999-999 |
|----------------------------------------------------------------------------------------------------|------------------------------------------------------------------------------------------|
| Applications in the System                                                                                                    |                                                                                          |
| Applications                                                                                                    | Start New Application                                                                    |
| Filter Options 🕨                                                                                                    |                                                                                          |
| Columns I       2       3       4       5       6       7       8       9       10        >       >>>         Select An Action Conttinue       Conttinue       Continue       Continue | <b>XIS</b> Export results to Excel                                                       |
| View Application Group Lines Of Start Submitted Effective Accepted Special Total Contract<br>Details ID Number Coverage Date Date Date Date Date Premium Name                                                                                                    | atus Hold(s)                                                                             |

### What Each Column Means

### **View Details:**

Clicking Details on a particular application will open more in-depth information about the application which includes the application PDF, history, demographic and plan information.

### **Application ID:**

The application ID assigned to each application record is unique. The user receives his/her Application ID upon reaching the confirmation page, and also through email communications.

### SSN:

This is the Contract Holder's Social Security Number provided during the application process. You can search for applications using the SSN through the filter options.

### **Group Number:**

A Group Number is assigned to each application once the application is in the Accepted status. The field will be blank until this time. The Group Number is displayed on the confirmation page and within email communications if the application has been approved.

### Lines of Coverage:

This field indicates what type(s) of coverage the applicant chose to include on his/her policy (Medical, Dental, Vision).

### Start Date:

This is the date the application was started and is displayed in the In Process status. The Start Date and Submitted Date may be different if the user returned and completed his/her application at a later time.

### Submitted Date:

This is the date the application was submitted to Medical Mutual. The Submitted Date and Start Date may be the same if the user completed his/her application in one sitting. This date will be blank if the application has not yet been submitted or is in a In Process status.

### **Effective Date:**

This is the date the policy will go into effect assuming any holds are released in time.

### **Accepted Date:**

This is the date the application was approved by Medical Mutual. If the application was auto approved, the Accepted Date and Submitted Date will be the same. This date will be blank until the application is in an Accepted status.

#### Special Enrollment Date:

This is the date the user provided when indicating they have a qualifying life event. This field will be blank if the application does not have a Special Enrollment.

### **Total Premium:**

This is the monthly amount for which the user will be responsible. This amount is the grand total between all lines of coverage purchased. If the application has not yet been accepted, there are situations in which the premium amount can changed.

### **Contract Holder Name:**

This is the first and last name of the Contract Holder listed on the policy.

### Agent:

This is the agent assigned to the application.

### Status:

*In Process:* The application has been started, but has not been completed or submitted to Medical Mutual for processing.

*Submitted:* The application has been submitted, but is pending review for at least one hold type (Special Enrollment, Pediatric Dental and/or Binder Payment).

*Premium Adjustment Needed:* The application has been submitted, but during the time it has been pending review the premium has changed. The contract holder must approve of the premium change before the application can be accepted.

*Payment Denied:* When manually approving the application, the payment supplied is no longer valid. The contract holder must contact Medical Mutual with another form of payment before the application can be accepted.

*Accepted:* The application has been accepted (either automatically or manually) and has been sent to Medical Mutual's Membership department for further processing.

### Hold(s):

*Special Enrollment:* When the user submitted the application, he/she noted having a qualifying life event. The Medical Mutual Underwriting department must indicate (by clicking the remove button) the qualifying life event is valid once proof is received.

*Pediatric Dental:* When the user submitted the application, he/she noted a waiver of pediatric dental coverage for his/her dependent(s) on the policy. The Medical Mutual Underwriting department must indicate (by clicking the remove button) the alternative pediatric dental policy is valid once proof is received.

*Binder Payment:* When the user submitted the application, he/she noted to pay the first month's premium with a paper check. Medical Mutual's Finance department must indicate (by clicking the remove button) the paper check has been received in order to approve the application.

## **Filter Options**

This list of applications can be filtered to display only the records desired.

| Filter O  | ptions 🔻           |                      |             |
|-----------|--------------------|----------------------|-------------|
| Search By | ✓ Select           | Search               | Q           |
|           | Last Name          |                      |             |
|           | SSN                |                      |             |
| Hold(s)   | Application ID     | )                    |             |
| Special   | Enrollment 📄 Pedia | atric Dental 🛛 🗇 Bin | der Payment |
|           |                    |                      |             |

You can utilize the filter options to search for particular applications based on the criteria below.

| Search By:                                                                                                    | <b>Holds (check all that apply):</b>                                               |
|----------------------------------------------------------------------------------------------------|------------------------------------------------------------------------------------|
| Last Name                                                                                                    | Special Enrollment                                                                 |
| Application ID                                                                                                    | Pediatric Dental                                                                   |
| SSN                                                                                                    | Binder Payment                                                                     |
| Date Ranges (From – To):<br>Start Date<br>Effective Date<br>Submitted Date<br>Accepted Date<br>Special Enrollment Date | <b>Status:</b><br>In Process<br>Submitted<br>Premium Adjustment Needed<br>Accepted |

## **Sort and View Options**

You can also sort by each column. Clicking on the column header once will display the results in accending order. Clicking on the column twice will display the results in decscending order. The column view can be customized by removing the check box from the column name.

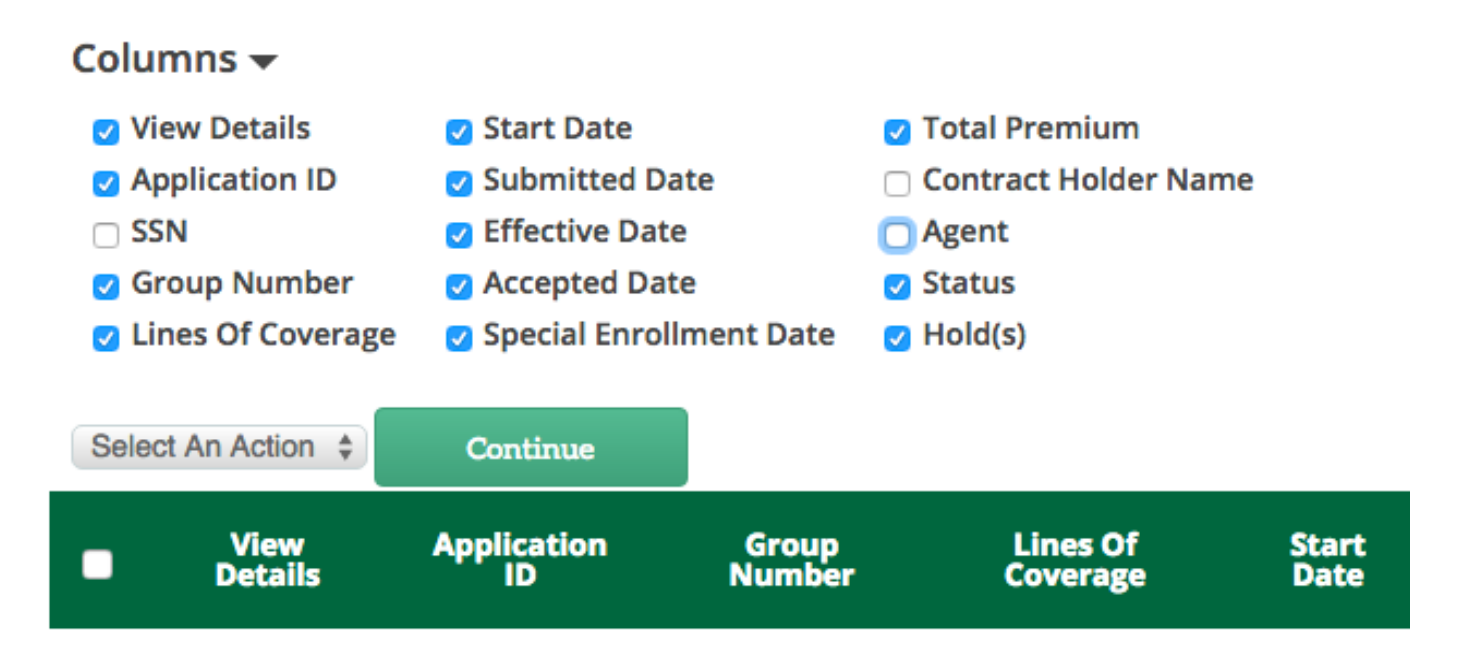

## **Application Details**

Select Details from the first column of the listings page for a detailed view of the application.

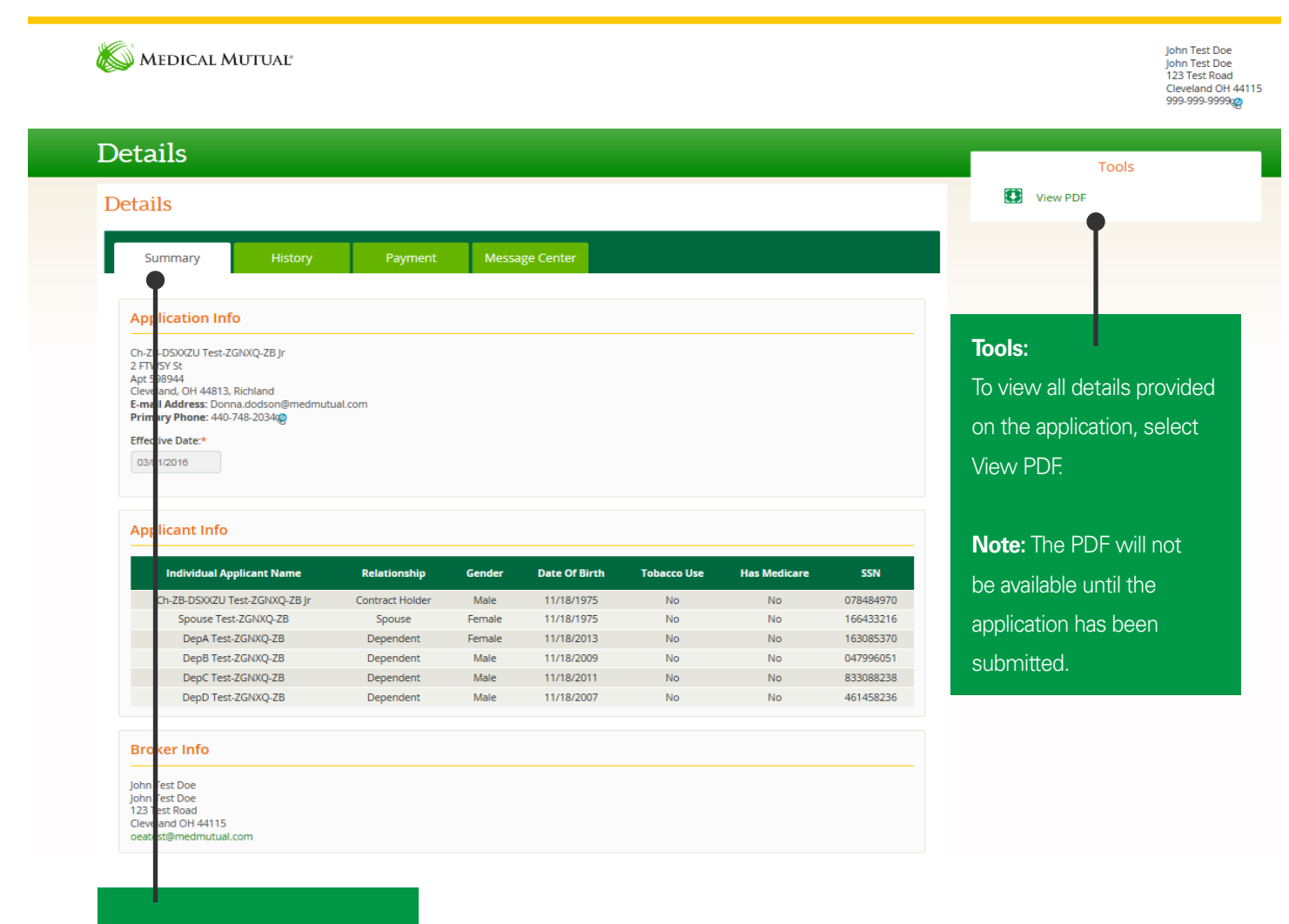

### Summary Tab:

This tab lists the applicant's demographic and personal information. The broker assignment information is also included.

### History Tab:

The History tab lists a record any time an action is taken on the application. This includes, but is not limited to, application progress, status change, premium change, effective date changes and enrollment file notifications.

#### Details Details History Field Old Value User New Value Date Changed OnlineEnroll PURL Status InProcess Submitted 1/20/2016 12:58:43 PM OnlineEnroll PURL Status 1/20/2016 12:58:23 PM InPro

### Payment Tab:

The Payment tab lists the payment type the user selected and the date the payment was made. The payment date will read Pending Application Acceptance until the application is in an Accepted status. In most cases, the payment date listed will be the date the application was approved. Both fields will be blank if the applicant has not yet submitted his/her application.

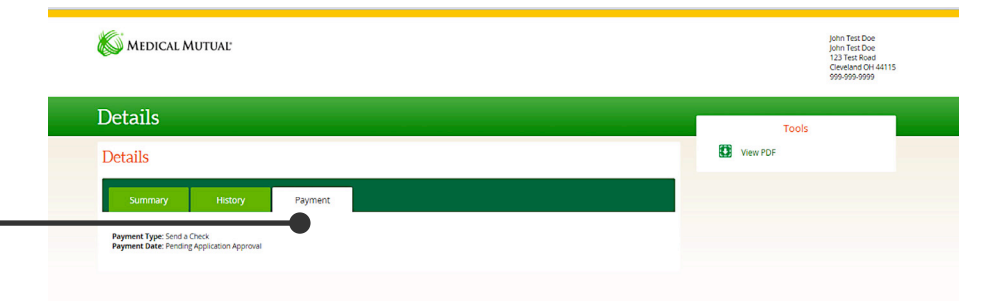

## Accessing an In-Process Application to Submit

You can reopen the application in the In-Process Status. To do this first search for the application in the broker console, select the details and then select the Resume Quote button. You will be placed on the last page completed by either you or your applicant.

| K MEDICAL MUTUAL                                      |                                             |                                        |                                             |                                                |                   | John Test Doe<br>John Test Doe<br>123 Test Road<br>Cleveland OH 44115<br>999-999-999දල |
|-------------------------------------------------------|---------------------------------------------|----------------------------------------|---------------------------------------------|------------------------------------------------|-------------------|----------------------------------------------------------------------------------------|
| Applications in the Syste                             | em                                          |                                        |                                             |                                                |                   |                                                                                        |
| Applications                                          |                                             |                                        |                                             |                                                | Start             | New Application                                                                        |
| Filter Options >                                      |                                             |                                        |                                             |                                                |                   |                                                                                        |
| Columns ><br>Select An Action Continue                | 1 2                                         | 3 4 5 6 7 8 9                          | 10 » »»                                     |                                                | þ                 | Export results to Excel                                                                |
| ■ View Application SSN Group<br>Details ID SSN Number | Lines Of Start Submit<br>Coverage Date Date | tted Effective Accepted<br>e Date Date | Special Total<br>Enrollment Premium<br>Date | Contract<br>Holder Agent<br>Name               | Status            | Hold(s)                                                                                |
| Details 201602220040MP 213456666                      | Medical 02/22/2016<br>Dental 02/22/2016     | 03/01/2016                             | 02/22/2016 \$431.22                         | John Tes<br>Doe<br>John Tes<br>John Tes<br>Doe | t<br>t In Process | SpecialEnrollment                                                                      |

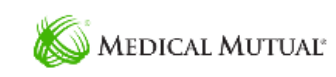

| Details                                   |         |         |                |        |         |
|-------------------------------------------|---------|---------|----------------|--------|---------|
| Details                                   |         |         |                | Resume | e Quote |
| Summary                                   | History | Payment | Message Center |        |         |
| Application Info<br>Test Test<br>123 Main | 0       |         |                |        |         |

## **Create a Report**

You will have the ability to export a filtered/sorted application listing to an Excel format and save as desired by clicking the Export results to Excel link. The Excel report will include all pages listed from the results.

| S Medi            | ical Mu              | TUAL                    |                           |                                            |                                   |                      |                                            |                                        |                                |                      | 11210                  | t Travil<br>Liferit ni<br>ni, Nepi Inter Di<br>Nelli<br>Nell    |              |
|-------------------|----------------------|-------------------------|---------------------------|--------------------------------------------|-----------------------------------|----------------------|--------------------------------------------|----------------------------------------|--------------------------------|----------------------|------------------------|-----------------------------------------------------------------|--------------|
| Applic            | ation                | s in th                 | e Syst                    | em                                         |                                   |                      |                                            |                                        |                                |                      |                        |                                                                 |              |
| Applicat          | tions                |                         |                           |                                            |                                   |                      |                                            |                                        |                                |                      | Start Ne               | w Application                                                   |              |
| Filter Optio      | ons 🕨                |                         |                           |                                            |                                   |                      |                                            |                                        |                                |                      |                        |                                                                 |              |
| Columns 🕨         |                      |                         |                           |                                            |                                   | 1                    | 2 3 »                                      |                                        |                                |                      |                        |                                                                 |              |
| Select An Acti    | on 🛊 🛛 C             | ontinue                 |                           |                                            |                                   |                      |                                            |                                        |                                |                      |                        | xport results to Exce                                           | (            |
| ■ View<br>Detail: | Applica<br>5 ID      | ition Grou<br>Numi      | ıp Lines O<br>ber Coveraş | f Start<br>ge Date                         | Submitted<br>Date                 | Effective<br>Date    | Accepted<br>Date                           | Special Tot<br>Enrollment Prem<br>Date | tal Contra<br>ium Holde<br>Nam | act<br>er Agent<br>e | Status                 | Hold(s)                                                         |              |
|                   |                      |                         |                           |                                            |                                   |                      |                                            |                                        |                                | 10-11                |                        |                                                                 |              |
| an.c.2            | ð •                  | and cardinal statements | - A                       | -                                          | A                                 | pplications_20160122 | 2093449824 - Micro                         | soft Excel                             |                                |                      |                        |                                                                 | 0            |
| Home b            | rsert Page Lay       | out Formulas            | Data Review               | View Nuance                                | PDF OnBase                        | Team                 |                                            |                                        |                                |                      |                        | A (                                                             | 0-0          |
| te<br>Cipboard    | Calibri<br>, B ∠ U - | - 11 - A A              |                           | Viap Tel<br>Wiap Tel<br>Morge &<br>Monment | Currency                          | - 128 43 Co          | enditional Format<br>ematting - as Table - | Normal Bad<br>Neutral Calcul<br>Styles | Good<br>Intion Check           | Cell T               | Insert Delete Format   | Fill - ZI II<br>Clear - Soit & Fill<br>Filter - Sell<br>Editing | d &<br>ect • |
| L30               | • (* 1               | 131.23                  |                           |                                            |                                   |                      |                                            |                                        |                                |                      |                        |                                                                 | _            |
| A                 | С                    | D                       | t                         | F                                          | G                                 | н                    | 1                                          | J                                      | K                              | L                    | p                      | Q                                                               | _            |
| ApplicationID     | GroupNumber          | MedicalCoverage         | DentalCoverage            | VisionCoverage                             | StartDate                         | SubmittedDate        | EffectiveDate                              | SpecialEnrollmentDate                  | AcceptedDate                   | TotalPremium         | ApplicationStatus      | BinderPaymentHold                                               | Speci        |
| 201601210023MP    |                      | Medical                 | Dental                    | Vision                                     | 3/15/2016 10:51 3/14/2016 11:20   |                      | 4/1/2016 0:00                              | 3/1/2016 0:00                          |                                | \$299.13             | InProcess              |                                                                 | specia       |
|                   |                      | Medical                 |                           |                                            | 3/1/2016 7:47                     |                      | 4/1/2016 0:00                              | 3/1/2016-0:00                          |                                | \$703.56             | InProcess              |                                                                 | Specia       |
| 201601150001MP    |                      | Medical                 | Dental                    |                                            | 1/31/2016 6:04                    |                      | 12/19/2015 0:00                            | 12/19/2015 0:00                        |                                | \$398.72             | InProcess              | <u> </u>                                                        | Specia       |
| 201601180002MP    |                      | Medical                 | Dental                    | Vision                                     | 1/18/2016 12:46<br>2/15/2016 8:06 |                      | 3/1/2016 0:00                              | 2/1/2016 0:00                          |                                | \$703.72             | InProcess<br>InProcess |                                                                 | Specia       |
|                   |                      | Medical                 | Sec. 199                  | T TATION                                   | 1/14/2016 11:19                   |                      | 3/1/2016 0:00                              | 1/1/2016 0:00                          |                                | \$688.05             | InProcess              |                                                                 | Specia       |
| 01601150003MP     |                      | Medical                 | Dental                    | Vision                                     | 1/15/2016 7:55                    | 1/15/2016 8:07       | 2/1/2016 0:00                              | )                                      | 2/2/2016 8:47                  | \$487.98             | Accepted               |                                                                 |              |
| 01601140024MP     |                      | Medical                 | Dental                    | Vision                                     | 2/1/2016 14:18                    |                      | 3/1/2016 0:00                              | 12/22/2015 0-00                        |                                | \$229.70             | InProcess              |                                                                 | Eneria       |
| 0100121002760     |                      | Medical                 | Dental                    | Vision                                     | 1/31/2016 12:14                   |                      | 3/1/2015 0:00                              | 12/2//2015 0/00                        |                                | \$5350.45            | InProcess              |                                                                 | specia       |
| 01601150002MP     |                      | Medical                 | Dental                    | Vision                                     | 1/1/2016 6:36                     |                      | 3/1/2016 0:00                              | )                                      |                                | \$704.29             | InProcess              |                                                                 |              |
| 01601220005MP     |                      | Medical                 | Dental                    | Vision                                     | 1/22/2016 9:10                    |                      | 3/1/2016 0:00                              | )                                      |                                | \$356.67             | InProcess              |                                                                 |              |
| 01601220004MP     | 346619               | Medical                 | Dental                    | Vision                                     | 1/22/2016 8:40                    | 1/22/2016 8:42       | 3/1/2016 0:00                              | 11/22/2015 0-00                        | 1/22/2016 8:42                 | \$1,080.42           | Accepted               | Rinder Reyment Hold                                             | Enerie       |
| 01601220003MP     |                      | Medical                 | Dental                    | Vision                                     | 1/22/2016 8:35                    | 1/22/2016 8:37       | 3/1/2016 0:00                              | 11/23/2015 0:00                        |                                | \$1,080.42           | Submitted              | Binder Payment Hold                                             | Specia       |
| 01512030021MP     |                      |                         | Dental                    | 1 Intern                                   | 12/3/2015 14:02                   | 12/3/2015 14:25      | 1/1/2016 0:00                              | )                                      | 1/22/2016 8:14                 | \$21.25              | Accepted               |                                                                 | - Inperco    |
| 01512030022MP     |                      | Medical                 | Dental                    | Vision                                     | 12/3/2015 14:41                   | 12/3/2015 14:44      | 1/1/2016 0:00                              | )                                      | 1/22/2016 8:13                 | \$1,169.94           | Accepted               |                                                                 |              |
| 01601210037MP     |                      | Medical                 | Dental                    | Vision                                     | 1/21/2016 21:09                   |                      | 3/1/2016 0:00                              | )                                      |                                | \$346.04             | InProcess              | Binder Payment Hold                                             | 4            |
| 01601210036MP     |                      | Medical                 | Dental                    | Vision                                     | 1/21/2016 16:13                   |                      | 3/1/2016 0:00                              | 2                                      |                                | \$376.30             | InProcess              |                                                                 | +            |
| 01601210034MP     |                      | Medical                 | Dental                    | Vision                                     | 1/21/2016 15:34                   | 1/21/2016 15:37      | 3/1/2016 0:00                              | )                                      |                                | \$937.23             | Submitted              | Binder Payment Hold                                             |              |
| 01601210033MP     |                      | Medical                 | Dental                    | Vision                                     | 1/21/2016 15:32                   |                      | 3/1/2016 0:00                              | )                                      |                                | \$996.55             | InProcess              | Binder Payment Hold                                             |              |
| 01601210032MP     |                      | Medical                 | Dental                    | Vision                                     | 1/21/2016 15:25                   | 1/21/2016 15:28      | 3/1/2016 0:00                              | 11/22/2015 0:00                        |                                | \$1,080.42           | Submitted              | Binder Payment Hold                                             | Specia       |
| 01601210031MP     |                      | Medical                 | Dental                    | Vision                                     | 1/21/2016 15:13                   | 1/21/2016 15:15      | 3/1/2016 0:00                              | 11/22/2015 0:00                        |                                | \$1,080.42           | Submitted              | Binder Payment Hold                                             | Specia       |
| 01601210028MP     |                      | Medical                 | Dental                    | Vision                                     | 1/21/2016 13:08                   | 1/21/2016 13:10      | 3/1/2016 0:00                              | 11/22/2015 0:00                        |                                | \$1,080.42           | Submitted              | Binder Payment Hold                                             | Specia       |
| 01601210021MP     |                      | Medical                 | Dental                    | Vision                                     | 1/21/2016 10:27                   | 1/21/2016 10:29      | 3/1/2016 0:00                              | 11/22/2015 0:00                        |                                | \$1,080.42           | Submitted              | Binder Payment Hold                                             | Specia       |
| 01601210020MP     |                      | Medical                 |                           |                                            | 1/21/2016 10:20                   | 1/21/2016 10:22      | 2/1/2016 0:00                              | 11/22/2015 0:00                        |                                | \$131.23             | Submitted              | Binder Payment Hold                                             | Specia       |
| 01601210019MP     |                      |                         | Dental                    |                                            | 1/21/2016 10:15                   | 1/21/2016 10:16      | 3/1/2016 0:00                              |                                        |                                | \$24.93              | Submitted              | Binder Payment Hold                                             |              |
| 201601210018MP    |                      | Medical                 | Dental                    | Vision                                     | 1/21/2016 10:09                   | 1/21/2016 10:11      | 3/1/2016 0:00                              | 11/22/2015 0:00                        |                                | \$1.080.42           | Submitted              | Binder Payment Hold                                             | Specia       |

11/22/2015 0:00

31 201601210019MP 32 201601210018MP Medical H + + H Applications\_20160122093449824 2 Dental Dental

## **Applicant Access through a PURL**

An applicant can use your PURL to access the Med Mutual Enroll Application. Applicants should select Individual & Family Plans from the traffic manager tool and then select Start Here to be transferred to the Get Started page of the application.

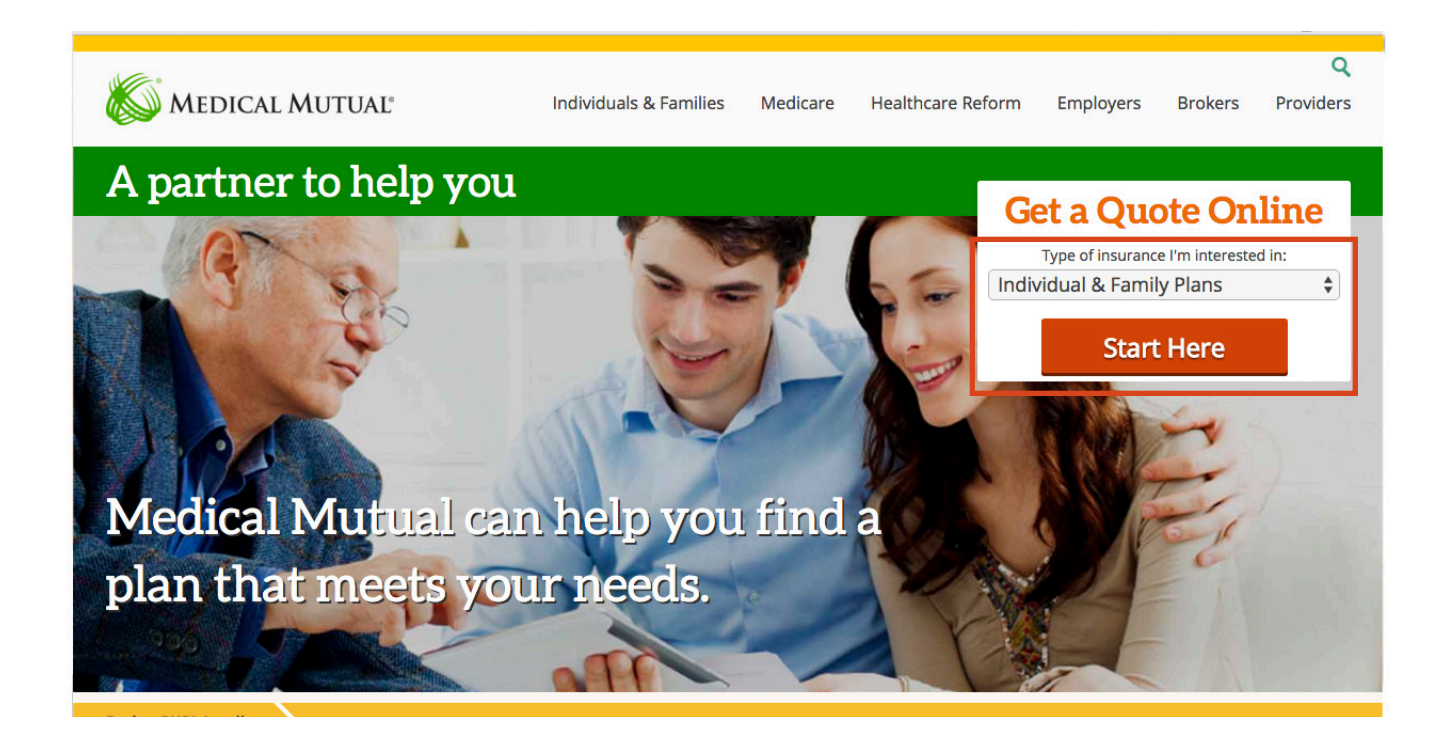

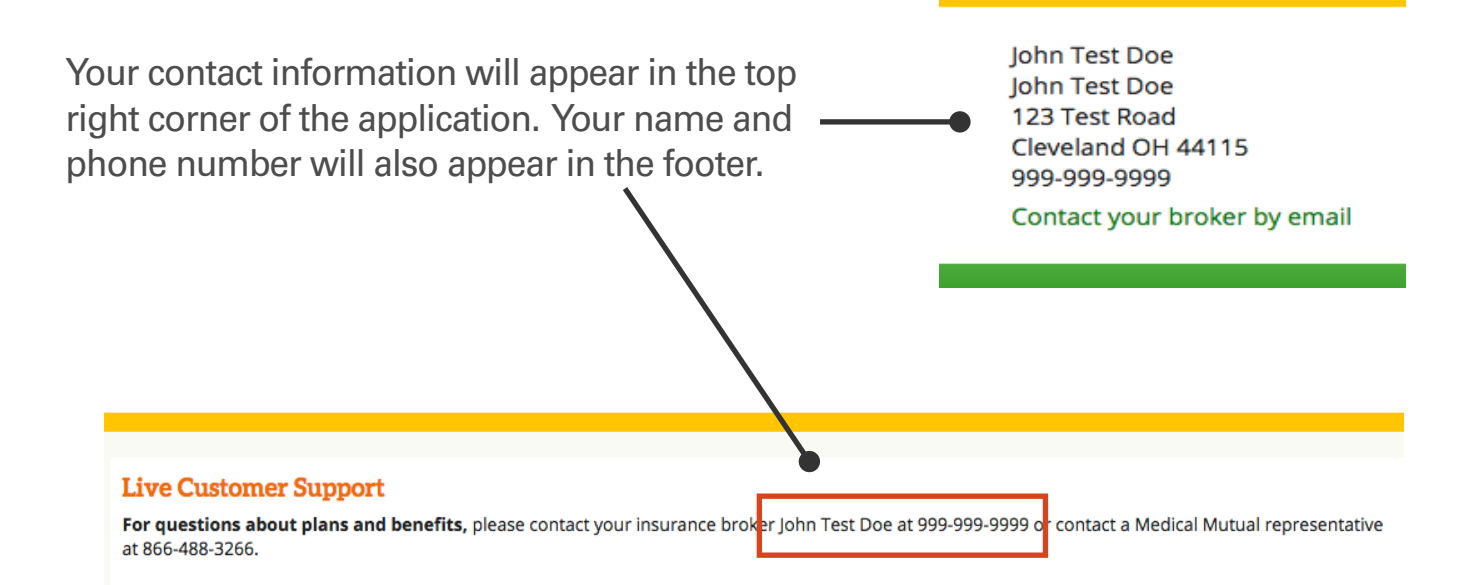

Applicants accessing the application through a broker PURL will have the ability to send themselves a quote through the same send quote functionality described on page 10. The applicant will not have the ability to send an application.

A record of applicants who access through your PURL will be captured in the Broker Admin Console once the applicant navigates past the Personal Information Page.

If the applicant navigates past Personal Information but does not submit the application, the status will show as In Process. If the application is submitted, it will have a status of Submitted, Accepted or Premium Adjustment needed. See page 20 for an explanation of each status.

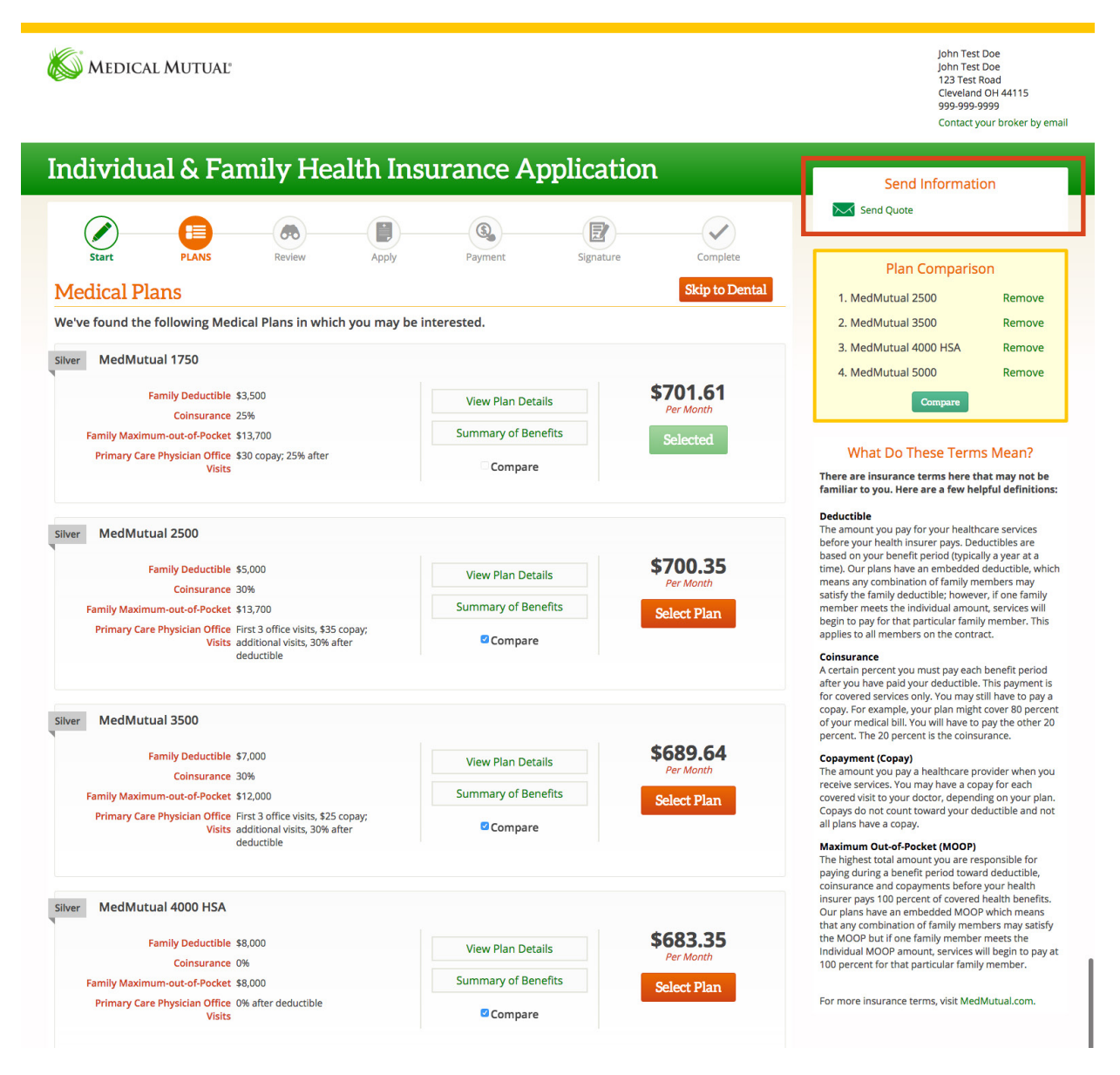

An applicant who used a PURL and has an of In Process status will receive an email after 20 minutes of inactivity allowing him/her to return to the application and submit.

Dear Jane,

Thank you for your interest in Medical Mutual. Your application for health insurance has been started, but has not been submitted.

For your convenience, we saved a copy of your application so you can pick up where you left off when you are ready. To do so, log in and verify your identification using your name, date of birth and the last 4 digits of your Social Security Number.

Complete Application Now!

If you have questions, please call your broker John Test Doe at 999-999-9999 or 1-800-242-1936 to speak with a Medical Mutual Customer Care Specialist.

## Thank You for allowing us to be a part of your health.

Should you have any additional questions about the MedMutual Enroll online application, please contact your individual sales representative.